# วิธีการใช้งานระบบสืบค้น หนังสือด้านศิลปวัฒนธรรม ห้องสมุดศิลปวัฒนธรรม สำนักศิลปะและวัฒนธรรม มหาวิทยาลัยราชภัฏเพชรบูรณ์

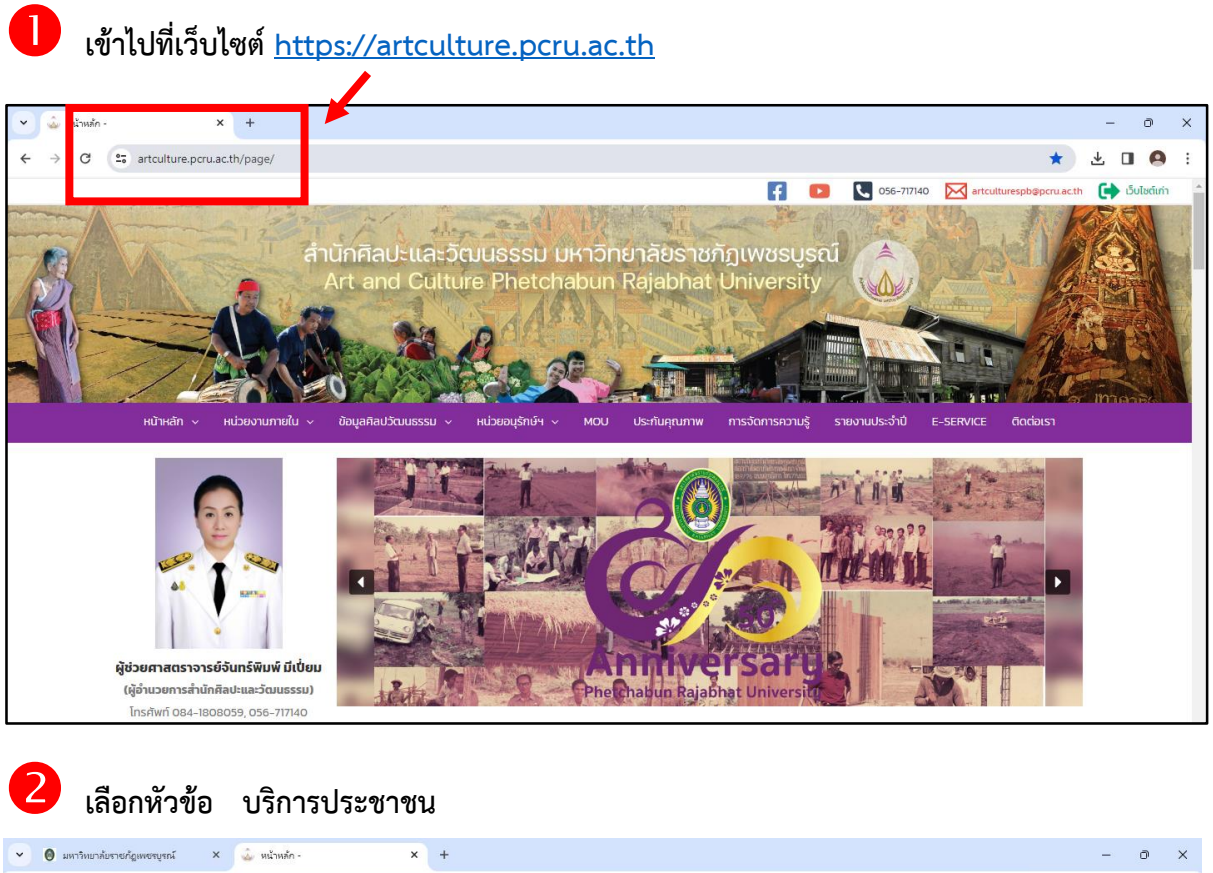

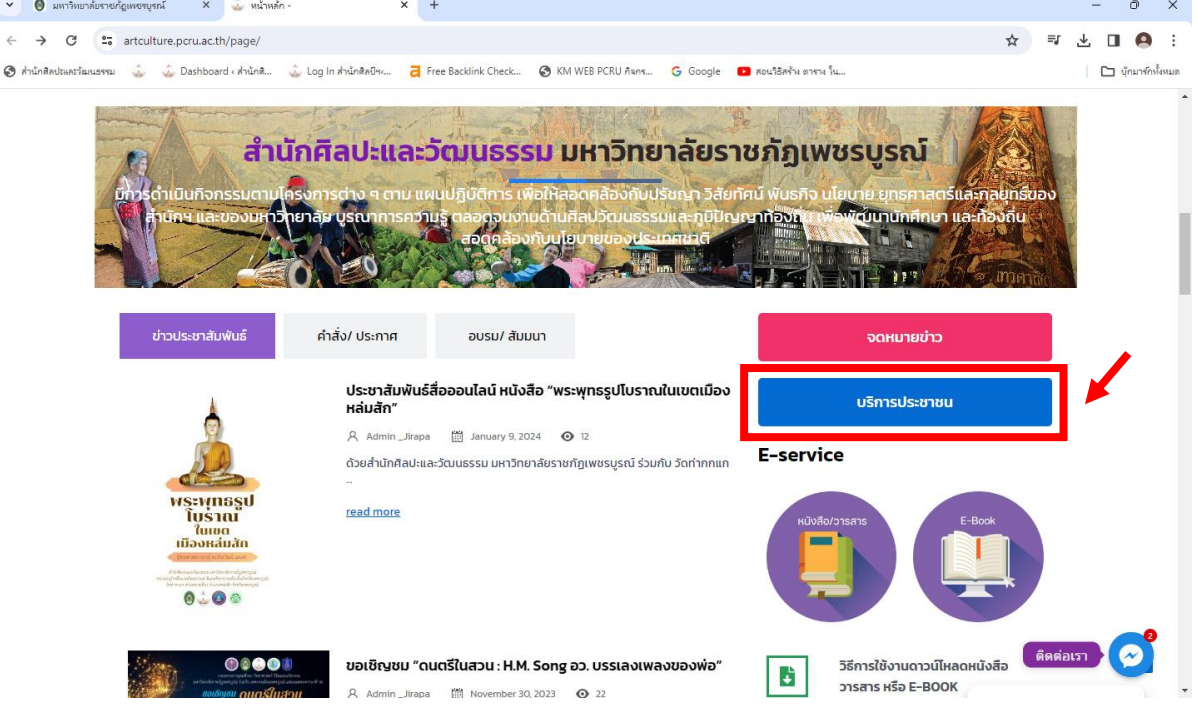

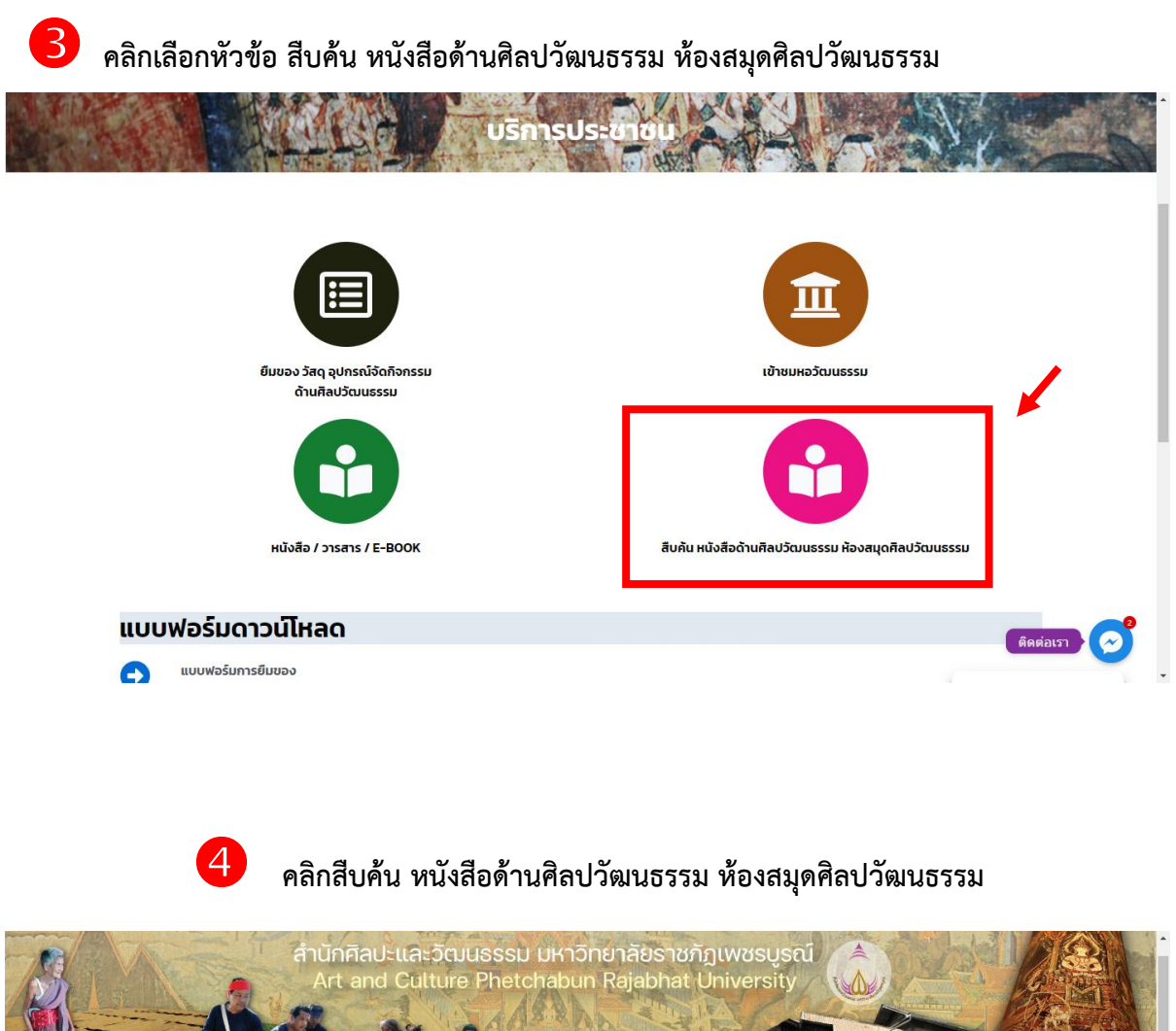

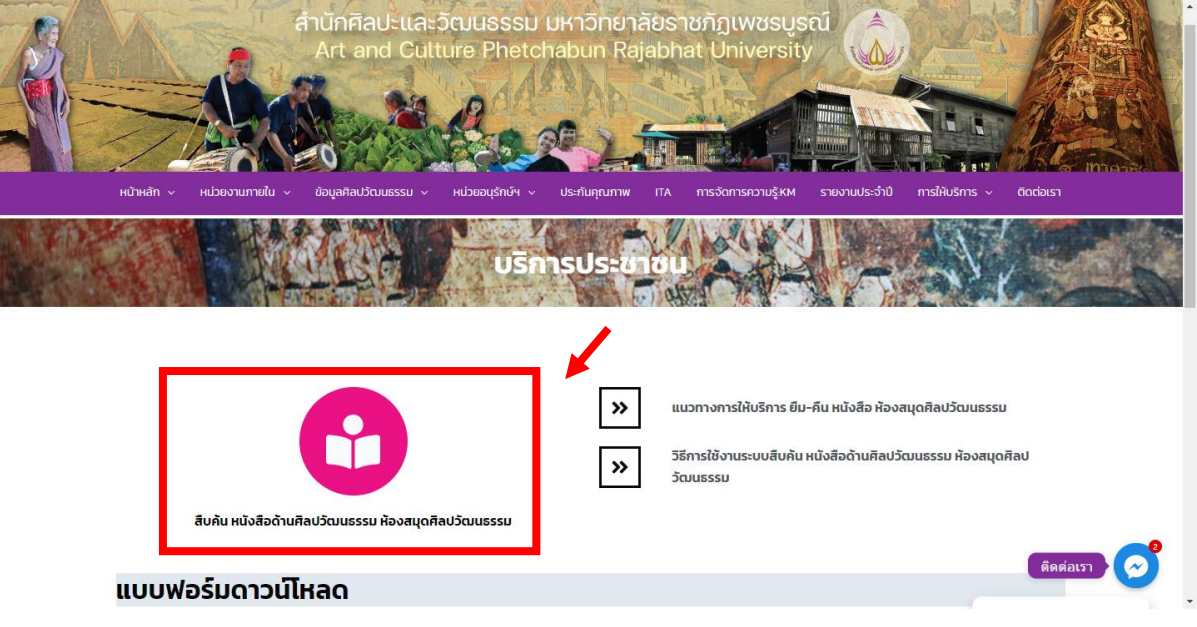

# ปรากฏหน้าสืบค้น หนังสือด้านศิลปวัฒนธรรม ห้องสมุดศิลปวัฒนธรรม

### สามารถสืบค้นผ่านเว็บไซต์เก่า หรือ Search

|        |                      | ห้องสมุดสำนักศิลป์ฯ                                                                                       |        | Yr an                 |
|--------|----------------------|----------------------------------------------------------------------------------------------------|--------|-----------------------|
|        | <u>บริก</u>          | <b>โล</b><br><b>การสืบค้นห้องสมุด (ผ่านเว็บไซต์เก่า)</b><br>ค้นหาหนังสือ วารสาร งานวีจัย ด้านศิลปวัฒนธรรม |        |                       |
| รูปภาพ | ชื่อหนังสือ / วารสาร | ค่าอธิบาย                                                                                                 | Search |                       |
|        | ทีทักนี วัฒนธรรม     | ผู้แต่ง สำนักศิลปะและวัฒนธรรม มหาวัทยาลัยราชภัฏบ้านสมเด็จ<br>เจ้าพระยา                                    | วารสาร | Download<br>Finefatsh |

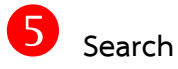

พิมพ์คำค้นหาที่ต้องการลงในช่อง Search

|         | <u>บริกา</u>          | <u>เรสืบค้นห้องสมุด (ผ่านเว็บไซต์เก่า)</u>                                 |          |                |
|---------|-----------------------|----------------------------------------------------------------------------|----------|----------------|
|         | F                     | עאירארא איז איז איז איז איז איז איז איז איז אי                             |          | 1              |
|         |                       | ſ                                                                          | Search   | Q -            |
| ູຮູປກາພ | ชื่อหนังสือ / วารสาร  | ค่ำอธิบาย                                                                  | нлосни   | ดาวน์ไหลด      |
|         | ทีทัสน์ วัฒนธรรม      | ผู้แต่ง : สำนักคิดปะและวัฒนธรรม มหาวิทยาลัยราชภัฏบ้านสมเด็จ<br>เจ้าพระยา   | วารสาร   | Download       |
|         | วารสารสุ่มน้ำเพชรบุรี | ผู้แต่ง : สถาบันวิจัยและส่งเสริมศิลปวัฒนธรรม มหาวิทยาลัยราชภัฏ<br>เพชรบุรี | ) วารสาร | Downl( ติดต่อเ |

.

•

6 ปรากฏรายการหนังสือที่เกี่ยวข้องกับคำค้นหา สามารถคลิกที่คำว่า Download เพื่อดูรายการ สารบัญของหนังสือ และติดต่อเข้ายืมหนังสือได้ที่สำนักศิลปะและวัฒนธรรม

|                                                                                                    |                                                                                         |                                                                                         | เพชรบูรณ์              | × -       |
|----------------------------------------------------------------------------------------------------|-----------------------------------------------------------------------------------------|-----------------------------------------------------------------------------------------|------------------------|-----------|
| รูปภาพ                                                                                                    | ชื่อหนังสือ / วารสาร                                                                    | ค่ำอธิบาย                                                                               | нлоони                 | ดาวน์ไหลด |
|                                                                                                    | มศัตวรรย์ สมุนไพรไทยสู่การนำไปใช้ประโยชน์                                               | ผู้แต่ง : สถาบันวิจัยและพัฒนา มรภ.เพชรบูรณ์ 615.321 ม425ม<br>2562                       | 600 เทคโนโลยี          | Download  |
| Territoria de la companya de la companya de la companya de la companya de la companya de la companya de la comp                                                                                                    | อดหมายเหตุเพขรบูรณ์ : Phetchabun Archives                                               | ผู้แต่ง : จังหวัดเพชรบูรณ์ n000 จ 2566                                                  | ท000 ท้องถิ่นเพชรบูรณ์ | Download  |
|                                                                                                    | แหล่งมรดกทางวัฒนธรรมท้องที่นเพชรบูรณ์                                                   | ผู้แต่ง : สำนักงานวัฒนธรรมจังหวัดเพชรบูรณ์ nOO ส425H 2548                               | ท000 ท้องถิ่นเพชรบูรณ์ | Download  |
| and the second second sec | องค์ความรู้ชาวไทยภูเขา (โครงกาารพัฒนาการจัดการศึกษา<br>สำหรับเด็กชาวไทยภูเขา) ชนเผ่าบัง | ผู้แต่ง: ฝ่ายแผนงานและงบประมาณสำนักงานการประถมศึกษา<br>จังหวัดเพชรบูรณ์ ก000 ส619อ 2544 | ท000 ท้องถิ่นเพชรบูรณ์ | Download  |
| and and a first of the second                                                                                                    | ประวัติศาสตร์ท้องถิ่นเมืองเพชรบูรณ์ : จากรัฐจารีตสู้รัฐไทย                              | ผู้แต่ง : วศิน ปัณณาวธตระกล n000 ว357ป 2560                                             | ท000 ท้องถิ่นเพชรบรณ์  | ติดต่อ    |

หรือ บริการสืบค้นห้องสมุด (ผ่านเว็บไซต์เก่า)

พิมพ์คำที่ต้องการสืบค้น แล้วคลิก ค้นหา

| กรุณาลงชื่อเข้าใ<br>ชื่อผู้ใช้<br>รหัสผ่าน<br>สมัครสมาชิกที่นี่<br>**ข้อแนะนำเ | ที่นี่<br>เข้าระบบ<br>ทรสืบค้น**                              |                                                                   |                                                         |
|--------------------------------------------------------------------------------|---------------------------------------------------------------|-------------------------------------------------------------------|---------------------------------------------------------|
| ต้องการสืบค้น : เ                                                              | พชรบูรณ์                                                      | ต้องการสืบค้น :                                                   |                                                         |
| เลือกหมวดหมู่ :                                                                | ==ทุกหมวด== 🗸                                                 | ชื่อวารสาร 🔶                                                      |                                                         |
| จากเขตข้อมูล :                                                                 | มือหนังสือ<br>ลบที่หนู่หนังสือ<br>ว่อผู้แต่ง<br>คั <b>นหา</b> | อาทเขตข่อมูล (เลขทีหมู่<br>ชื่อผู้แต่ง -<br>คันหาวารสาร           | 3                                                       |
| เชื่อมโยงเครือข่าย                                                             |                                                               | ข่าวสาร                                                           | ติดต่อเรา                                               |
| รวม link ภายใน¥                                                                |                                                               | <ul> <li>ข่าวประชาสัมพันธ์</li> <li>ม่าววมระน / สัมพมว</li> </ul> | สำนักศิลปะและวัฒนธรรม มหาวิทยาลัย                       |
| 🔪 มหาวิทยาลัยราชภัช 🗸                                                          |                                                               | <ul> <li>อาวองรม 7 สมมนา</li> <li>คำสั่ง / ประกาศ</li> </ul>      | ราชภัฏเพชรบูรณ์<br>82 หน่ 11 อุบมาระบุรี หว่นวัด        |
|                                                                                |                                                               | <ul><li>อดหมายข่าว</li></ul>                                      | 0.5 กมู่ 11 เน้นสระบุร-กลุมสา<br>ตำบลสะเดียง อำเภอเมือง |
|                                                                                |                                                               | ภาพกิจกรรม / โครงการ                                              | จังหวัดเพชรมรถโ 67000                                   |

# ปรากฏรายการหนังสือที่เกี่ยวข้องกับคำค้นหา สามารถคลิกเข้าไปดูที่โฟลเดอร์ที่ปรากฏ

## สามารถติดต่อเข้ายืมหนังสือได้ที่สำนักศิลปะและวัฒนธรรม

Ŷ

|                                                               | ค้นหา :: ชื่อห                                                                                                    | หนังสือ 🖌 ค้นหา                                                                                                    |        |   |
|---------------------------------------------------------------|----------------------------------------------------------------------------------------------------|----------------------------------------------------------------------------------------------------|--------|---|
| บข้อมูลจาก[ ชื่อหนังสื                                        | ว ] จำนวน 499 รายการ                                                                                                    |                                                                                                    |        |   |
|                                                               |                                                                                                    | รายการที่พบ                                                                                                    | เอกสาร |   |
|                                                               | ชื่อผู้แต่ง : สำนัก<br>ชื่อหนังสือ : คนดีค<br>ปที่พันพ์ : -<br>สถานที่พันพ์ : สุทัศน์<br>จำนวมหน้า : 171<br>คำสำคัญ : ท้องถี<br>ชื่อหมวด : ท&งผ<br>เลขหนู่หนังสือ : ก &<br>สถานที่จัดเก็บ : ห้องอุ | งานการประถมศึกษาเพชรบูรณ์<br>ารีเพชรบูรณ์<br>มีการพิมพ์<br>ข์แพชรบูรณ์//คนสำคัญเพชรบูรณ์<br>Ø ก้องถิ่นเพชรบูรณ์<br>ข0 ส 691 ค<br>ปนช์ข้อมูลศิลปวัฒนธรรม<br>nlood | M      |   |
| U DENER<br>BOTTONI<br>AND AND AND AND AND AND AND AND AND AND | ชื่อผู้แต่ง : หน่วย<br>ชื่อหนังสือ : เพชรเ<br>ปีที่พิมพ์ : -<br>สถานที่พิมพ์ : -<br>จำนวนหน้า : 116<br>คำสำคัญ : วัฒนา<br>ชื่อหมวด : ก <i>00</i> 0<br>เลขหนู่หนังสือ : ก <i>00</i> 0               | เค็กบานิเทศน์<br>บูรณ์อัญมณีแห่งหุมเขา<br>ธรรม//เพชรบูรณ์อัญมณีแห่งหุบเขา<br>Ø ท้องถิ่นเพชรบูรณ์<br>ข@ vi 101<br>พย์พิวมเสลินไว้ตมเธรรม                          |        | ) |